## I am unable to claim my credit for the PREP® Self Assessment

Refer to the following steps to complete your course and claim credit (Images are samples).

1. Verify the course has been completed in Learning Mode. In order to receive credit, the course must be completed in this mode.

|                    | Home        | Assessmen     | Answer        | Sheet     | Performance      | Confidence  | PREP Pearls |
|--------------------|-------------|---------------|---------------|-----------|------------------|-------------|-------------|
| All Questions      |             |               |               |           |                  |             | Search      |
| Question View: All | •           |               |               | Res       | set Assessment   | Mode: QLear | ning 🔘 Exam |
| 1 of 271 🕨         |             |               |               |           |                  | Print Ad    | d Bookmark  |
| ASSESSMENT PROGRES | SS: Total C | uestions: 271 | Questions Ans | wered: 27 | 1 Correct Answer | rs: 66      |             |
|                    |             |               |               |           |                  |             |             |

## Question 1

2. Verify that there are no unanswered questions and that you have achieved at least a 70% on your course. In order to receive credit, all questions need to be answered, and a minimum passing score of 70% is required.

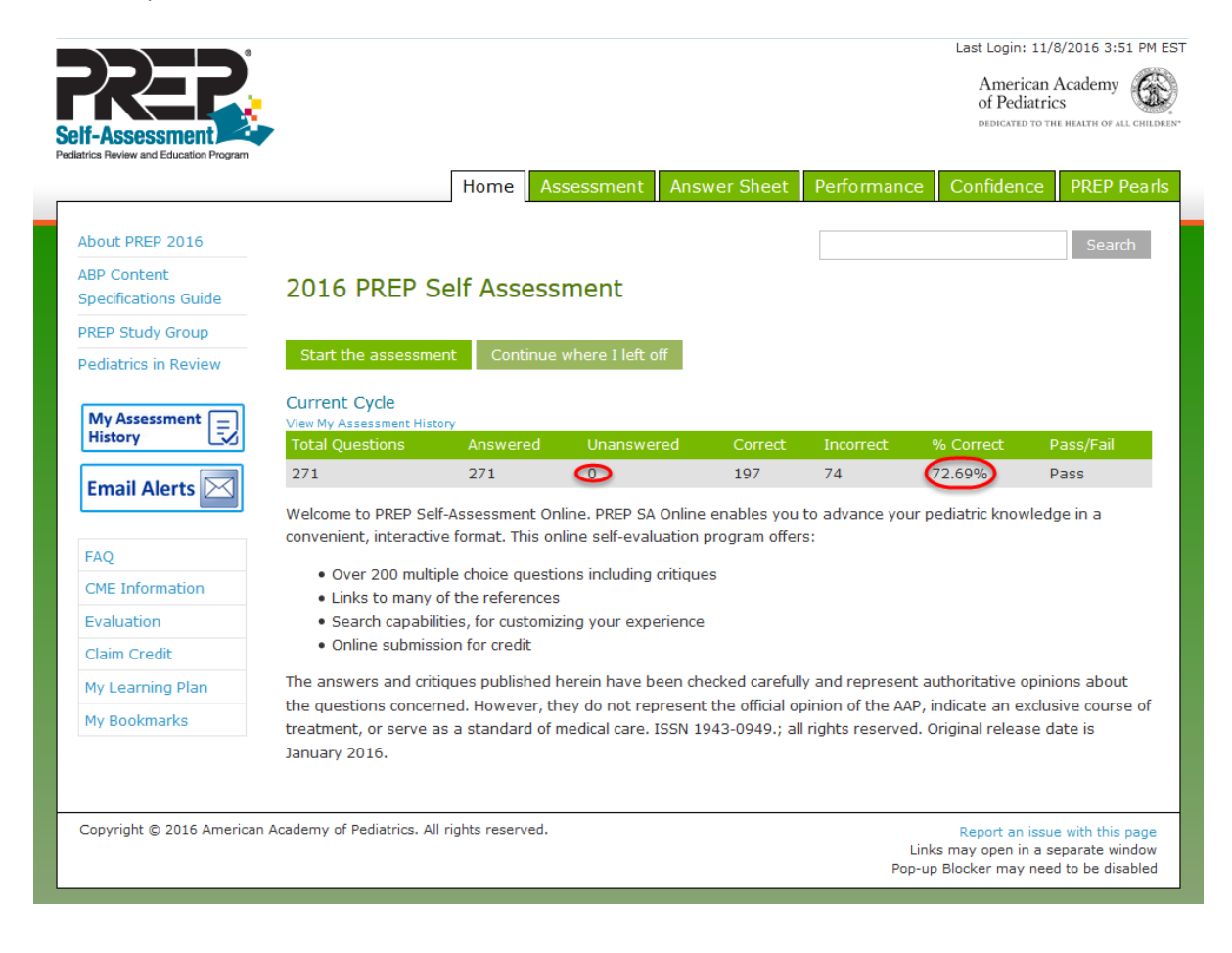

## 3. In the questions, verify that the Complete Assessment button has been clicked.

2014-2015 button will be located toward the bottom.

| All Questions                                                                                                    | Enter Keyword or Question Number Search                                                                                                    |
|----------------------------------------------------------------------------------------------------|----------------------------------------------------------------------------------------------------|
| Question View: All                                                                                                    | Mode: 🥝 Learning 💿 Exam                                                                                                    |
| ✓ 253 of 254                                                                                                    | Print Add Bookmark                                                                                                    |
| ASSESSMENT PROGRESS: Total Questions: 254 Questions Answered: 254                                                                                                    | Correct Answers: 56                                                                                                    |
| Question 253                                                                                                    |                                                                                                    |
| A 6-month-old male infant is seen for his routine health supervision visit.<br>meeting his milestones. The mother mentions some concerns about flattening<br>his head from above. While he has no evidence of torticollis, he has right-sid<br>above the right orbit, giving a trapezoidal appearance to his head. His mothe<br>supine position to sleep at night. They also have been giving him "tummy to<br>checkup at 4 months of age, have been alternating his sleeping direction on a<br>facing his bedroom door equally. | He is doing well at home, gaining weight, and<br>of her son's head posteriorly, and you examine<br>led flattening of the occiput as well as flattening<br>er confirms that they have been placing him in a<br>me" at home during the day and, since his last<br>a weekly basis so that his left and right sides are |
| Of the following, you are MOST likely to recommend                                                                                                    |                                                                                                    |
| <ul> <li>A. continued tummy time and alternating head direction in bed with follow-up in the p</li> <li>B. referral to a pediatric neurosurgeon for evaluation for a possible right coronal crar</li> <li>C. referral to a physical therapist to work with the parents on neck stretching exercis</li> <li>D. referral to the craniofacial team to fit a helmet to correct the positional head defor</li> <li>E. a switch to a prone sleeping position now that he is capable of rolling over and hot</li> </ul>                 | pediatric office in 1 month<br>niosynostosis<br>es<br>mity<br>Iding his head up                                                                                                    |
|                                                                                                    | 1                                                                                                    |
| 2017 button will be located toward the top.                                                                                                    |                                                                                                    |
| Unanswered Questions<br>Complete Assessment                                                                                                    | Search                                                                                                    |
| Question View: Unanswered 🗸                                                                                                    | Reset Assessment Mode: 🥝 Learning 🔿 Exam                                                                                                    |

 1 of 1 (280 total)
 Print
 Add Bookmark

 ASSESSMENT PROGRESS:
 Total Questions:
 280
 Questions Answered:
 280
 Correct Answers:
 230

## Question 275

A 3-month-old infant is brought to your office because he has been very irritable, and feeding poorly over the past 2 days. He vomited once this morning. The infant has had no fever or symptoms of an upper respiratory infection. He is a full-term infant with no significant past medical history and he has been growing and developing appropriately. His mother just returned to work last week and his father, who is unemployed, has been caring for the infant during the day. She thinks that the baby's fussiness may be due to the recent change in his routine.

In your office, the baby's vital signs include a temperature of 37.2°C, heart rate of 160 beats/min, respiratory rate of 36 breaths/min, and pulse oximetry of 96% on room air. On physical examination, the baby is very fussy and the mother is having difficulty consoling him. There are several circular bruises on his right forehead and left forearm. The remainder of his physical examination is unremarkable. His mother denies any history of trauma.

You advise the baby's mother that he should undergo further evaluation in the emergency department because of his

4. Click on the claim credit link on the left side of the page.

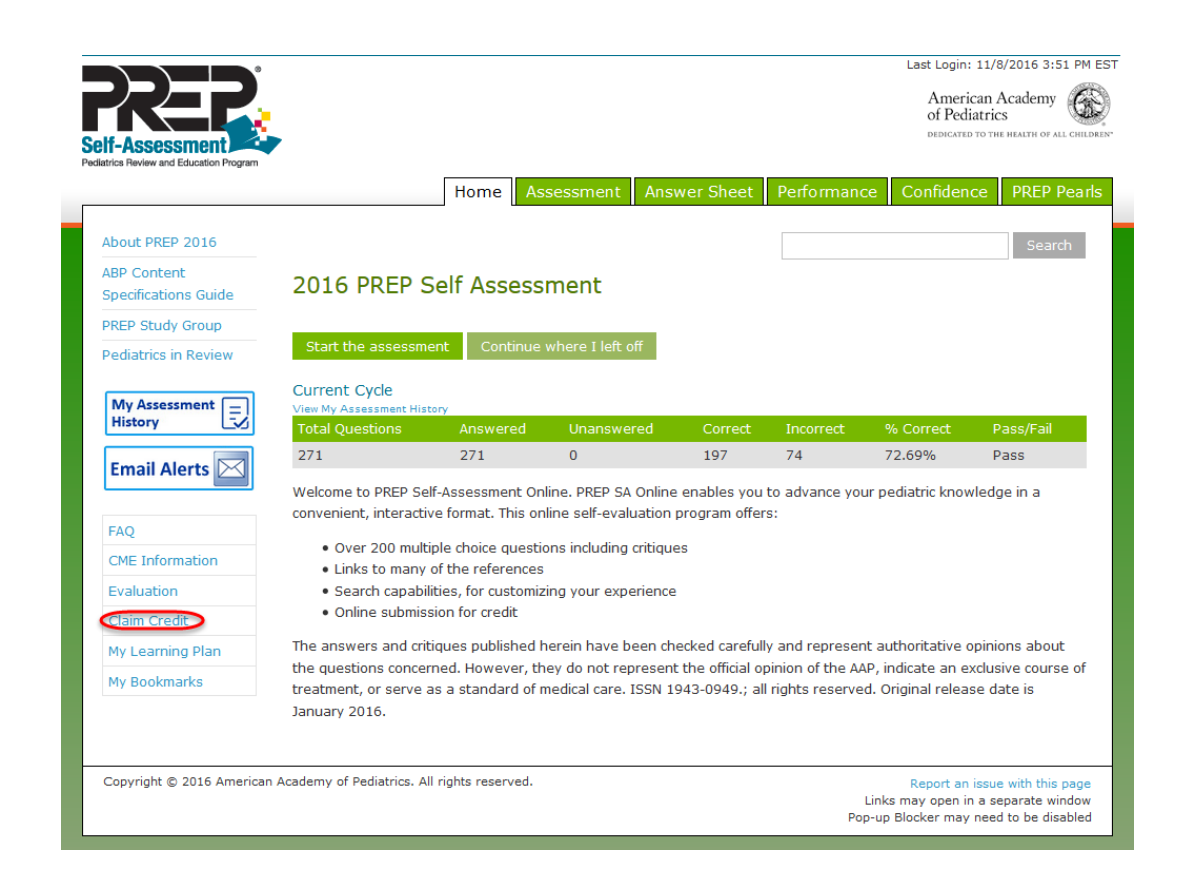

5. You will see options to Notify ABP for MOC credit or Claim CME credit.

| Assessment                           | Last Login: 11/8/2016 :<br>American Acaden<br>of Pediatrics<br>DEDICATED TO THE HEATTH OF                                                                                                    | 3:51 Pf                     |
|--------------------------------------|----------------------------------------------------------------------------------------------------|-----------------------------|
| latrics Review and Education Program | Home Assessment Answer Sheet Performance Confidence PRE                                                                                                    | P Pea                       |
| About PREP 2016                      | Claim Credit                                                                                                    |                             |
| ABP Content                          |                                                                                                    |                             |
| Specifications Guide                 | Print Add Bookm                                                                                                    | ark                         |
| PREP Study Group                     |                                                                                                    |                             |
| Pediatrics in Review                 | You have not the requirements for Maintenance of Contification (MOC)                                                                                                    |                             |
| My Assessment                        | Notify       the American Board of Pediatrics (ABP) of completion.         You have met the requirements for AMA PRA Category 1 Credit                                                                                                    |                             |
| FAO                                  | Claim Continuing Medical Education (CME) credits.                                                                                                    |                             |
| CME Information                      |                                                                                                    |                             |
| Evaluation                           |                                                                                                    |                             |
| Claim Credit                         | 2016 PREP Self-Assessment Completion requirements:                                                                                                    |                             |
| My Learning Plan                     |                                                                                                    |                             |
| My Bookmarks                         | In order to successfully complete the 2016 PREP Self-Assessment for AMA PRA Category 1 Credit <sup>in</sup> or MOC part II p<br>learners must achieve the following 3 steps:                                                                                                    | points                      |
|                                      | <ol> <li>Minimum performance level demonstrate a minimum performance level of 70% or higher on this assessme<br/>which measures achievement of the educational purpose and objectives of this activity; if you score less th<br/>70%, you will be redirected to incorrectly answered questions that can be reset and answered until a pass<br/>score is achieved.</li> <li>Learning mode answer all the questions and record all answers in the learning mode using the online pro<br/>in PediaLink.</li> </ol> | ent,<br>an<br>iing<br>ogram |
|                                      | 3. Complete course confirm that every question has been answered.                                                                                                    |                             |

If you do not see the claim credit links on the top of the claim credit page, please click on the refresh button on your browser.

P http://pedialink.aap.org/visitor

If you need more help to claim credit for PREP Self Assessments, please contact Member and Customer Care at 866-843-2271 or email us at mcc@aap.org for further assistance. א<mark>ט</mark>- כ